## ●地合い計算

交互に3回パスが続くと、地合い計算モードとなります。

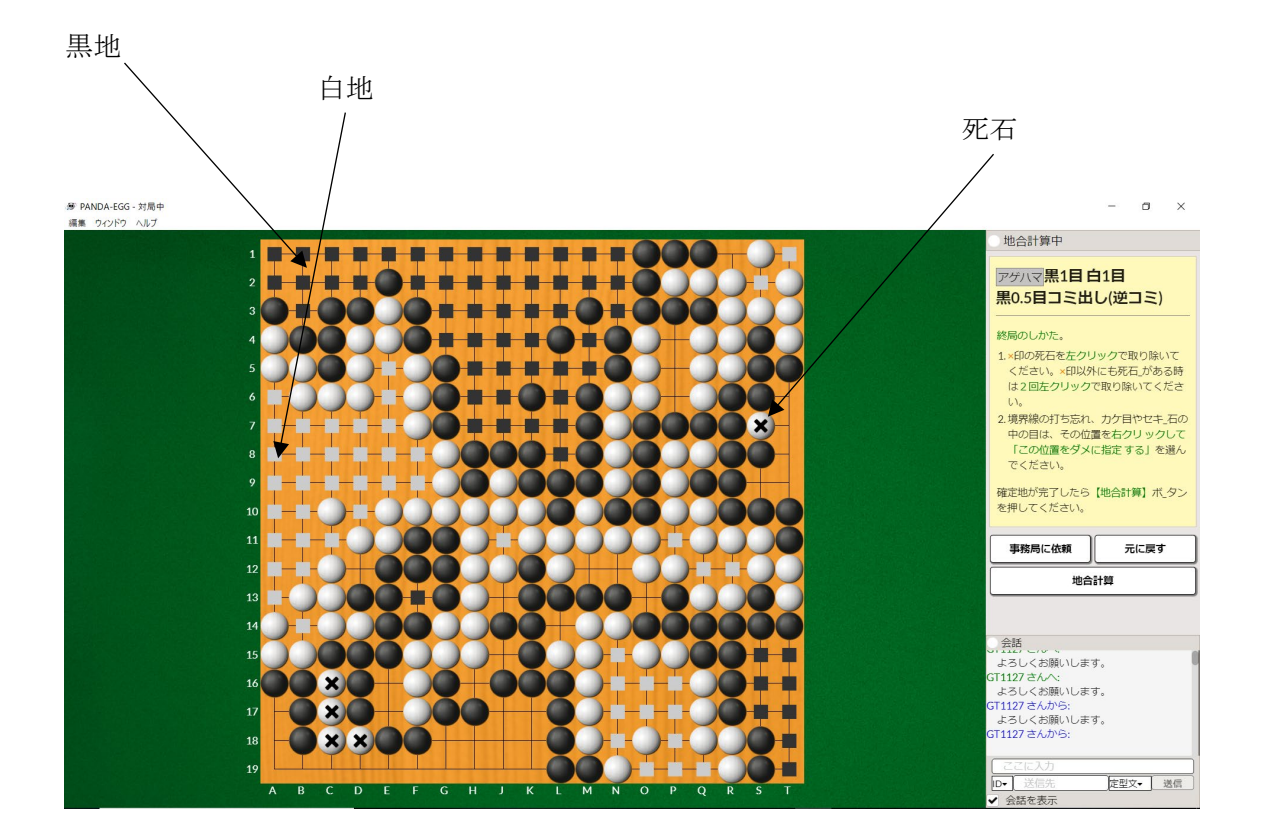

地合い計算モードになると、コンピュータが活き死にを判定し、上図のように表示されま す。

地合い計算の手順

- 死に石を全て取り除きます。死に石をダブルクリックすると取り除けます。
  ※取り除けない場合はネットワークにトラブルが起きている可能性があります。
- ② 全ての死に石が取り除けたら、他に打ち残し等や、カケメがないかを確認します。
  ※もし間違えて生き石を取り除いた場合は<u>元に戻す</u>ボタンを押すと元に戻ります。
- ③ 確認が終わったら[地合い計算ボタン]をクリックします。
- ④ 下図の画面が表示されますので、対局相手に「確定を依頼する」を押します。

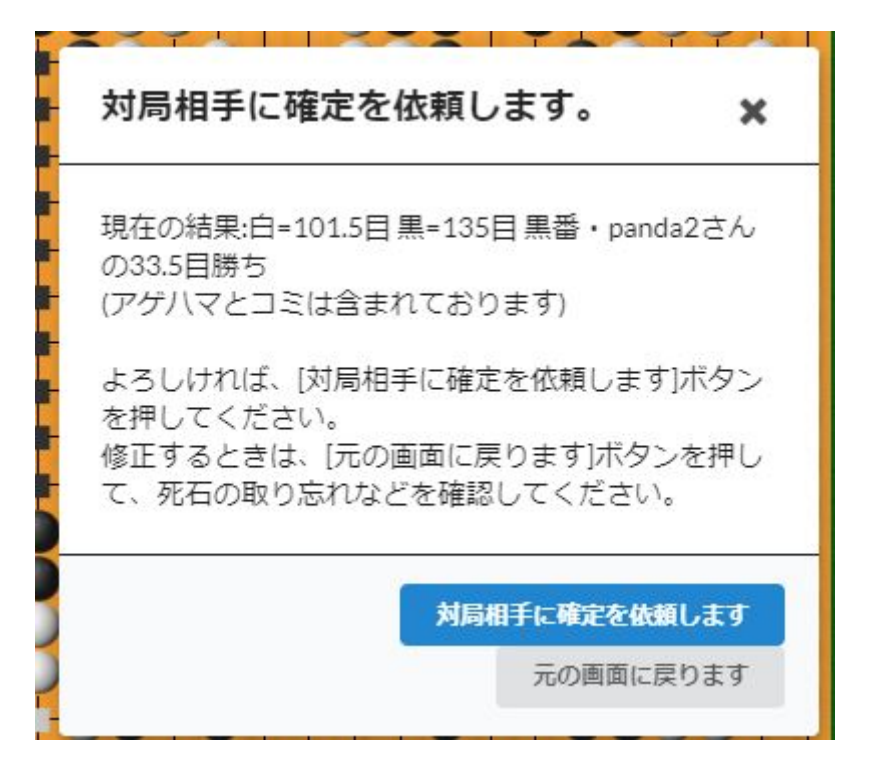

対局相手が先に [地合計算]ボタンをクリックすると、下図の画面が表示されます。 計算結果に同意します、を押します。

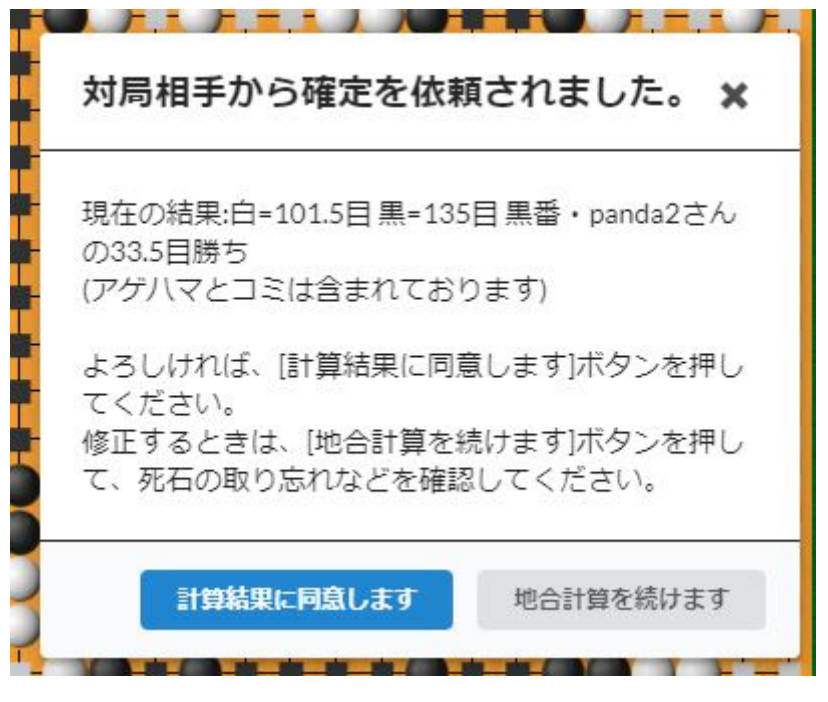

⑤ 相互の承諾が得られましたら確定となり、終局します。
 ※一方が先に[確定]をクリックして、もう一方が何もせず1分経過すると、そのまま勝敗が確定します。
 ※もし、計算結果に同意が得られない場合、自動的に事務局に計算の依頼となります。

終局後、右側の「対局一覧に戻る」を押すと、 対局一覧画面に戻ることができます。

| 対戦相手と検討 | AI検討 |
|---------|------|
| 対局一覧に戻る | 再戦依頼 |
|         |      |